# Report Guide

## List of items checked in based on checkout library

Shared Folders>Templates>ME-Reports>Library Circulations (ME)>Lists (ME)

### Purpose of Report

This report was created to allow libraries to see a list of materials checked out at a specified library and checked in within a date range. Common uses would be to see all titles checked in on a particular day, week, or month.

### Running the Template

1. Enter a unique title in the "Report Name" field.

| Template Name:           | List of items checked in based on checkout library                                                                                                    |  |  |
|--------------------------|----------------------------------------------------------------------------------------------------|--|--|
| Template<br>Creator:     | ME-Reports                                                                                                    |  |  |
| Template<br>Description: | This report can be used to show a list of materials checked out at a specified library and checked in within a date range. Filters: Checkin Scan Date/Time, Checkout Library Displays: Title, Barcode, Checkin Date/Time, Checkin Scan Date/Time, Workstation Name, Checkout Date/Time, Shelving Location, Checkin Staff, Number of Desk Renewals, Number of Phone Renewals, Number of OPAC Renewals |  |  |
| Report Name:             | Items checked in based o                                                                                                    |  |  |

2. Select the folder where you wish to save the report.

|                                                        | Selected Folder:                                                                  |
|--------------------------------------------------------|-----------------------------------------------------------------------------------|
| Choose a folder to<br>store this report<br>definition: | <ul> <li>Eeport Folders</li> <li>jclcatmaster</li> <li>Monthly reports</li> </ul> |

3. Select a range of dates you want the report to include.

| Column                                | Transform | Action  | User Params              |
|---------------------------------------|-----------|---------|--------------------------|
|                                       | Date      | Between | Real Date v 📰 2021-03-07 |
| Circulation -> Checkin Scan Date/Time |           |         | - And -                  |
|                                       |           |         | Real Date 🗸 🥅 2021-03-14 |

4. Select the library and branches (checkout/Renewal Library) you want the report to include.

| Circulation -> Checkout / Renewal Library | Raw Data | In list | JCL-ADMIN<br>JCL-NW<br>JCL-WIN<br>Add Del<br>JCL-ARN<br>JCL-NW<br>JCL-WIN |  |
|-------------------------------------------|----------|---------|---------------------------------------------------------------------------|--|
|-------------------------------------------|----------|---------|---------------------------------------------------------------------------|--|

6. Select the type of file you want to receive in the end.

#### Output Options

5.

- Excel Output
- CSV Output
- HTML Output
  - □Bar Charts
  - □Line Charts
- 7. Select the folder where you wish the output file to be saved.

|                                                      | Selected Folder:                                                                                          |  |  |
|------------------------------------------------------|----------------------------------------------------------------------------------------------------|--|--|
| Choose a folder to<br>store this report's<br>output: | <ul> <li>Output Folders</li> <li>Monthly reports</li> <li>Tech Serv</li> <li>Reports Committee</li> </ul> |  |  |
|                                                      |                                                                                                    |  |  |

### Viewing the Output

- 1. Navigate to the folder where you saved the output.
- 2. Check the box next to your report.

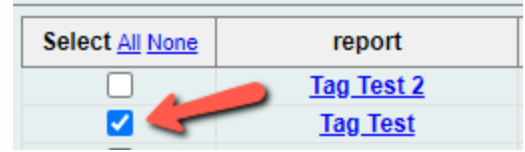

3. Select "View Report" from the drop-down menu above and click Submit.

4. View the report results as a bar chart or table in the pop-up window or click on the link for "Excel output."

a. If you choose "Excel output," you'll then have to open the output file once it has finished downloading.

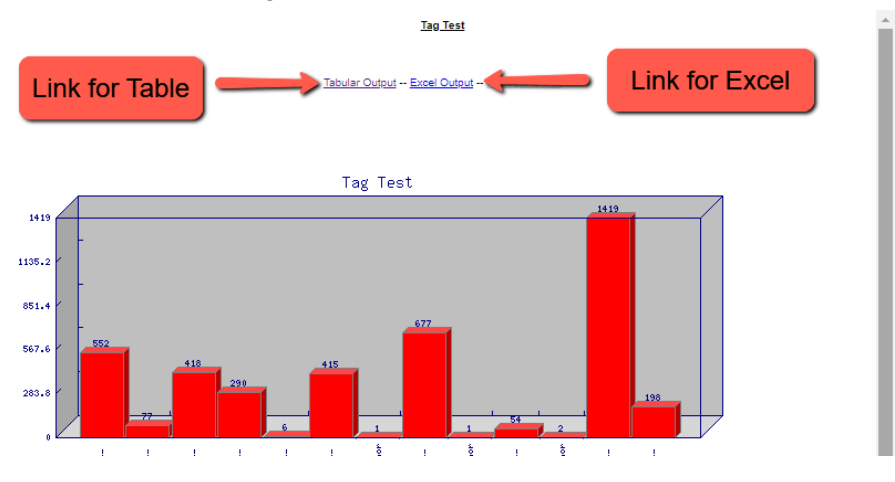

## Understanding and Using the Report Output

The output of this report is extensive. It not only shows title information, but what time, at what workstation, and with which sign-on the circ or renewal happened.

### **Other Resources**

Feel free to contact any of the following Missouri Evergreen member libraries for examples of how their library uses the report and answers to common questions.

Reports Listserv (mereports@lists.more.net)